## **NeuroShell Trader**

The Volume Positive Negative (VPN) indicator described by Markos Katsanos can be easily implemented with a few of NeuroShell Trader's over 800 indicators. Simply select 'New Indicator ...' from the 'Insert' menu and use the Indicator Wizard to create the following indicators:

| MF    | Momentum( Avg3( High, Low, Close ), 1)                                                   |
|-------|------------------------------------------------------------------------------------------|
| MC    | Mul2( 0.1, ATR( High, Low, Close, 30 ) )                                                 |
| VP    | Sum( IfThenElse( A>B( MF,  MC ), Volume, 0 ), 30 )                                       |
| VN    | Sum( IfThenElse( A <b( ),="" )<="" 0),="" 30="" mf,="" neg(mc)="" td="" volume,=""></b(> |
| VPN   | ExpAvg( Mul2( Divide( Divide( Sub( VP, VN ), Avg( Volume, 30 ) ), 30), 100 ), 3 )        |
| MAVPN | Avg( VPN, 30 )                                                                           |

To implement the Volume Positive Negative trading system, select '**New Trading Strategy** ...' from the '**Insert**' menu and enter the following in the appropriate locations of the Trading Strategy Wizard:

```
BUY LONG CONDITIONS: [All of which must be true]

CrossAbove(VPN(High,Low,Close,Volume,30,3),10)

A>B(Momentum(Avg(Volume,50),50),0)

A<B(RSI(Close,5),90)

A>B(Close,Avg(Close,30))

SELL LONG CONDITIONS: [1 of which must be true]

And2(CrossBelow(VPN(High,Low,Close,Volume,30,3), Avg(VPN(High,Low,Close,Volume,30,3),30)),

A<B(Close, Sub(Max(High,5),Mul2(3,ATR(High,Low,Close,30)))))

And2(A<B(Russell 2000 Close, Avg(Russell 2000 Close,50)),

A<B(%Change(Russell 2000 Close,10),-15))

BarsSinceFill>=X(Trading Strategy,15)
```

Users of NeuroShell Trader can go to the STOCKS & COMMODITIES section of the NeuroShell Trader free technical support website to download a copy of any of the traders' tips.

Marge Sherald, Ward Systems Group, Inc. 301 662 7950, E-mail sales@wardsystems.com http://www.neuroshell.com

Figure 1: A NeuroShell Trader chart that shows the Volume Positive Negative indicator and trading system.